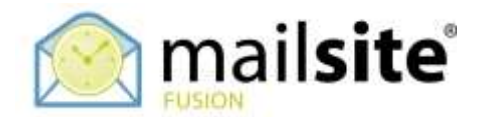

# **Sharing Calendars with Other Clients**

This document describes how to share MailSite ExpressPro calendars with Apple Mac iCal, Google Calendar and Windows Vista Calendar.

#### APPLE MAC ICAL

Open the invitation message from ExpressPro and click the link. Mac iCal will open automatically. Choose which existing calendar to use or select New Calendar to add the shared event to.

| Calendars | +     | Day We                                                  | ek Month Year     | Q Search |     |           |
|-----------|-------|---------------------------------------------------------|-------------------|----------|-----|-----------|
| November  | 2014  |                                                         |                   |          |     | < Today > |
| Sun       | Mon   | Tue                                                     | Wed               | Thu      | Fri | Sat       |
| 26        | 27    | 28                                                      | 29                | 30       | 31  | Nov 1     |
|           |       | Ad                                                      | d event           |          |     |           |
| 2         | 17    | Adding a new even<br>This calendar contain<br>calendar: | ect a destination | 7        | 8   |           |
| 9         |       | Home                                                    | ОК                | 14       | 15  |           |
| 16        | 17    | 18                                                      | 19                | 20       | 21  | 22        |
| 23        | 24    | 25                                                      | 26                | 27       | 28  | 29        |
| 30        | Dec 1 | .2                                                      | 3                 | 4        | 5   | 6         |

The new events then can be seen in the calendar of your choice or exist in the New Calendar that you created.

### WINDOWS VISTA CALENDAR

Open the invitation message from MailSite ExpressPro and copy the link. Open Windows Vista Calendar then go 'Share' > 'Subscribe'.

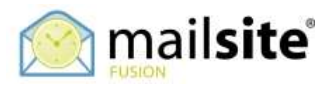

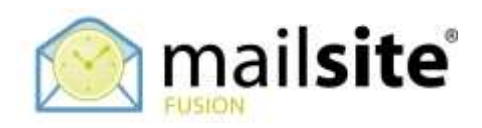

| Windows Calendar - user's Ca                          | endar                      |                                       |                                                                |
|-------------------------------------------------------|----------------------------|---------------------------------------|----------------------------------------------------------------|
| File Edit View Share Help                             | p<br>1                     | oday 📷 View 👻 🛗 Subscribe 👼 Print 🚥 🕐 | Search P +                                                     |
| Date Stop Pr                                          | ublishing<br>ublish E-mail | 27 September 2007                     | Details                                                        |
| Septer Subscr                                         | ibe                        | -                                     | user's Calendar                                                |
| 27 28 29 Send vi                                      | ia E-mail                  |                                       | Color:                                                         |
| 3 4 5<br>10 11 12 Sync<br>17 18 19 Sync A<br>24 25 26 | и                          |                                       | Sharing Information<br>Published: <u>Click here to publish</u> |
| 1 2 3 4 5 6                                           | 7                          |                                       |                                                                |
| Calendars                                             | 10                         |                                       |                                                                |
| 🛛 🥅 user's Calendar                                   | 11                         |                                       |                                                                |
|                                                       | 12                         |                                       |                                                                |
|                                                       | 13                         |                                       |                                                                |
| Tasks                                                 | 14                         |                                       |                                                                |
|                                                       | 15                         | 1                                     |                                                                |
|                                                       | 16                         |                                       |                                                                |
|                                                       | 17                         |                                       |                                                                |
|                                                       | 18                         |                                       |                                                                |
|                                                       | 19                         |                                       |                                                                |
| -                                                     | 20                         |                                       |                                                                |

#### Paste in the link. Press 'Next'.

| Subscribe to a Calendar                                                                                                    |            |
|----------------------------------------------------------------------------------------------------|------------|
| Subscribe to a Calendar                                                                                                    |            |
| Calendar to subscribe to:                                                                                                    |            |
| For example: http://servername/calendar.ics<br>For locations of other calendars, visit the <u>Windows Calendar website</u> . |            |
| N                                                                                                    | ext Cancel |

## **GOOGLE CALENDAR**

Open the invitation message from MailSite ExpressPro and copy the link. Login to your Google Account and go to Calendars. Choose 'Add by URL'.

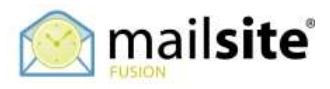

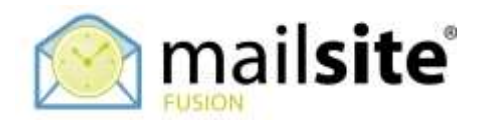

| Google                                                               | Search                        | Calmideir                      |           |           | + Unier III 🗘 🔃 🕕 |            |               |            |  |
|----------------------------------------------------------------------|-------------------------------|--------------------------------|-----------|-----------|-------------------|------------|---------------|------------|--|
| Calendar                                                             | C > Nor 8 - 15, 2014          |                                |           |           |                   | Week Month | 4 Days Agenda | More + 🗘 + |  |
| CONTRACT OF                                                          | anter :                       | Sun 9/11                       | Mon 10/11 | Tee 11/11 | Wed 12/11         | Thu 13/11  | #91:14711     | Sat (971)  |  |
| • November 2018                                                      | ian.                          |                                |           |           |                   |            |               | •          |  |
| 3 8 1 W 1 + 3<br>= = = = = = = = = = = = = = = = = = =               | Ram                           |                                |           |           |                   |            |               |            |  |
| 10 10 10 12 13 14 15<br>16 17 16 19 20 21 22<br>23 24 25 25 27 26 20 | 10am                          |                                |           |           |                   |            |               |            |  |
| • My calendars 🛞                                                     | 12pm                          |                                |           |           |                   |            |               | 1          |  |
| Other calendars (E)                                                  | tom                           |                                |           |           |                   |            |               |            |  |
|                                                                      | Add a frankfi<br>Browne biter | s calendar<br>esting Calendars |           |           |                   |            |               |            |  |
|                                                                      | Add by URL                    |                                |           |           |                   |            |               | 1          |  |
|                                                                      | Report calors<br>Settings     | la-                            |           |           |                   |            |               |            |  |
|                                                                      | , Spre                        |                                |           |           |                   |            |               |            |  |
|                                                                      | ¢om.                          |                                |           |           |                   |            |               |            |  |
|                                                                      | Staw                          |                                |           |           |                   |            |               |            |  |
|                                                                      | Eprin                         |                                |           |           |                   |            |               |            |  |

Paste in the link. Press 'Add Calendar'.

| Google                                      | beach Calendar - Cal  |         |            |                                                                                            | · · · · · · · · · · · · · · · · · · · |    |                       |           |          |
|---------------------------------------------|-----------------------|---------|------------|--------------------------------------------------------------------------------------------|---------------------------------------|----|-----------------------|-----------|----------|
| Calendar                                    | 1000 C 3 Hors-10 2014 |         |            |                                                                                            |                                       | 24 | Test March            | the april | 8047 Q.1 |
| LINAIS +                                    | 345-12                | 244.071 | and there  | Tee 9098                                                                                   | Peer 12/11                            |    | Dia 1211              | ini ne    | Series . |
| * Environder 2014                           | faire -               |         |            |                                                                                            |                                       |    |                       |           |          |
| 21 27 27 20 20 20 11 1<br>2 2 4 5 5 7 4     | bare                  |         |            |                                                                                            |                                       |    |                       |           |          |
| 3 33 11 12 13 14 15<br>18 17 18 12 20 21 22 | (Dare)                |         | Add by URL |                                                                                            |                                       |    | ж:                    |           |          |
| 11 24 27 28 27 28 28<br>To 1                | 11000                 |         | URL        | 1                                                                                          |                                       |    | 1                     |           |          |
| + My calendars ( 7                          | 12gen                 |         |            | Fyou brow the address to a calendar in K2at formally plat<br>can type in the address here. |                                       |    | af formally you<br>et |           |          |
| + Other calendaria                          | 10m                   |         |            |                                                                                            |                                       |    |                       |           |          |
|                                             | 29.9                  |         |            | Add Galendar                                                                               | LANCEL                                |    |                       |           |          |
|                                             | 100                   |         |            |                                                                                            |                                       |    |                       |           | - 1      |
|                                             | 410-1                 |         |            |                                                                                            |                                       |    |                       |           |          |
|                                             | e i Bre               |         |            |                                                                                            |                                       |    |                       |           |          |
|                                             | 1274                  |         |            |                                                                                            |                                       |    |                       |           |          |
|                                             | 1 pm                  |         |            |                                                                                            |                                       |    |                       |           |          |
|                                             | 122.99                |         |            |                                                                                            |                                       |    |                       |           | 14       |

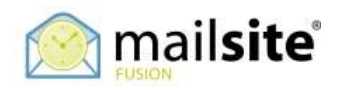